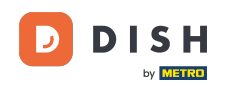

i

Witamy w panelu rezerwacji DISH . W tym samouczku pokażemy, jak zarządzać ustawieniami konta.

| <b>DISH</b> RESERVATION   |                                                 |                            |                            |                               | <b>*</b> * | Test Bist | ro Trainir     | ig 🕤          | 4<br>7<br>7<br>7<br>7<br>7<br>7<br>7<br>7<br>7<br>7 |         |
|---------------------------|-------------------------------------------------|----------------------------|----------------------------|-------------------------------|------------|-----------|----------------|---------------|-----------------------------------------------------|---------|
| Reservations              | Have a walk-in customer? F<br>reservation book! | Received a reservation rec | quest over phone / email?  | Don't forget to add it to you | ٦r         | WALK-IN   |                | DD RESERVA    | ΤΙΟΝ                                                |         |
| ㅋ Table plan<br>悄 Menu    | •                                               |                            | Thu, 28 Sep - <sup>-</sup> | Thu, 28 Sep                   |            |           |                | <b></b>       |                                                     |         |
| 🐣 Guests                  | There is <b>1</b> active limit confi            | gured for the selected tin | ne period                  |                               |            |           |                | Shown         | more 🗸                                              |         |
| Feedback                  |                                                 |                            |                            |                               |            |           |                |               |                                                     |         |
| 🗠 Reports                 |                                                 | ⊖ Completed                | Upcoming                   | ⊖ Cancelled                   |            | 0 🔄       | <b>&amp;</b> 0 | <b>H</b> 0/37 |                                                     |         |
| 🏟 Settings 👻              |                                                 |                            |                            |                               |            |           |                |               |                                                     |         |
| 𝚱 Integrations            |                                                 |                            |                            | N                             |            |           |                |               |                                                     |         |
|                           |                                                 |                            | No reservat                | ions available                |            |           |                |               |                                                     |         |
| Too many guests in house? | Print                                           |                            |                            |                               |            |           |                |               | 6                                                   |         |
| Pause online reservations | Designed by Hospitality Digital Gmbl            | H. All rights reserved.    |                            |                               | FAQ   Ter  | ms of use | Imprint        | Data privacy  | Privacy Se                                          | attings |

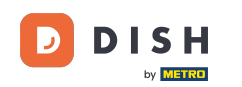

### • Najpierw przejdź do Ustawień w menu po lewej stronie.

| <b>DISH</b> RESERVATION                                |                                           |                               |                           |                               | <b>≜</b> ● Te | est Bistro Trai | ning 🕤 🛛      | <u> </u>   |        |
|--------------------------------------------------------|-------------------------------------------|-------------------------------|---------------------------|-------------------------------|---------------|-----------------|---------------|------------|--------|
| Reservations                                           | Have a walk-in customer reservation book! | ? Received a reservation re   | quest over phone / email? | Don't forget to add it to you | r 🔽           | VALK-IN         | ADD RESERVA   |            |        |
| Ħ Table plan                                           |                                           |                               |                           |                               |               |                 |               |            |        |
| 🍴 Menu                                                 | <                                         |                               | Thu, 28 Sep -             | Thu, 28 Sep                   |               |                 | i i           |            |        |
| 📇 Guests                                               | There is <b>1</b> active limit cor        | nfigured for the selected tir | me period                 |                               |               |                 | Show          | more 🗸     |        |
| edback                                                 |                                           |                               |                           |                               |               |                 |               |            |        |
| 🗠 Reports                                              |                                           |                               | Opcoming                  | ⊖ Cancelled                   | I             | 🛱 O 🛛 🚢 O       | <b>m</b> 0/37 |            |        |
| 🏟 Settings 👻                                           |                                           |                               |                           |                               |               |                 |               |            |        |
|                                                        |                                           |                               | No reserva                | tions available               |               |                 |               |            |        |
|                                                        | Print                                     |                               |                           |                               |               |                 |               | 6          |        |
| Too many guests in house?<br>Pause online reservations | Designed by Hospitality Digital Gn        | nbH. All rights reserved.     |                           | F                             | FAQ   Terms o | fuse   Imprint  | Data privacy  | Privacy Se | ttings |

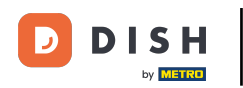

# A następnie wybierz Konto.

| <b>DISH</b> RESERVATION                 |                                              |                              |                           |                             | <b>*</b> * | Test Bist | tro Trainin    | g 🖸           | <u> </u>   |         |
|-----------------------------------------|----------------------------------------------|------------------------------|---------------------------|-----------------------------|------------|-----------|----------------|---------------|------------|---------|
| Reservations                            | Have a walk-in customer<br>reservation book! | ? Received a reservation re  | quest over phone / email? | Don't forget to add it to y | our        | WALK-IN   |                | D RESERVA     | TION       |         |
| 🛏 Table plan                            |                                              |                              |                           |                             |            |           |                |               |            |         |
| 🍴 Menu                                  |                                              |                              | Thu, 28 Sep -             | Thu, 28 Sep                 |            |           |                |               |            |         |
| 🛎 Guests                                | There is <b>1</b> active limit con           | figured for the selected tir | me period                 |                             |            |           |                | Show          | more 🗸     |         |
| Feedback                                |                                              |                              |                           |                             |            |           |                |               |            |         |
| 🗠 Reports                               |                                              |                              | Upcoming                  | ⊖ Cancelled                 |            | 0 🗹       | <b>&amp;</b> 0 | <b>F</b> 0/37 |            |         |
| 🌣 Settings 👻                            |                                              |                              |                           |                             |            |           |                |               |            |         |
| () Hours                                |                                              |                              |                           |                             |            |           |                |               |            |         |
| D Reservations                          |                                              |                              |                           |                             |            |           |                |               |            |         |
| 🛱 Tables/Seats                          |                                              |                              |                           |                             |            |           |                |               |            |         |
| 🛱 Reservation limits                    |                                              |                              |                           |                             |            |           |                |               |            |         |
| % Offers                                |                                              |                              |                           |                             |            |           |                |               |            |         |
| ♠ Notifications                         |                                              |                              | No reserva                | tions available             |            |           |                |               |            |         |
| 🖀 Account                               |                                              |                              |                           |                             |            |           |                |               |            |         |
| ${oldsymbol {\mathscr O}}$ Integrations | Print                                        |                              |                           |                             |            |           |                |               | 6          |         |
| Too many guests in house?               | Designed by Hospitality Digital Gm           | nbH. All rights reserved.    |                           |                             | FAQ   Ter  | ms of use | Imprint        | Data privacy  | Privacy Se | attings |

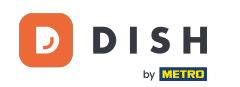

## • Następnie w obszarze Mój obiekt możesz edytować szczegóły placówki i dane kontaktowe.

| <b>DISH</b> RESERVATION   |                                                      |                      |                      |                       | 🜲 • Test Bistro Training 🕤 🗌                |                  |
|---------------------------|------------------------------------------------------|----------------------|----------------------|-----------------------|---------------------------------------------|------------------|
| Reservations              | My Establishment                                     |                      |                      |                       | My Data                                     |                  |
| 🍽 Table plan              | Establishment details                                |                      |                      | Contact               |                                             |                  |
| Monu                      | Establishment name                                   |                      |                      | Phone                 |                                             |                  |
|                           | Test Bistro Training                                 |                      |                      | (+49) -               | 9876543210                                  |                  |
| 🐣 Guests                  | Street                                               |                      |                      | Email                 |                                             |                  |
| eedback                   | Training Street 007                                  |                      |                      | training@dish.digi    | ital                                        |                  |
| 🗠 Reports                 | Additional                                           |                      | Country              | Website               |                                             |                  |
| -                         |                                                      |                      | Germany -            | https://test-bistro-1 | training-bar.eatbu.com/                     |                  |
| 🌣 Settings 👻              | Postal code                                          | City                 |                      | Contact language      |                                             |                  |
| () Hours                  | 10000                                                | Berlin               |                      | Deutsch               |                                             | -                |
| 🖻 Reservations            | Time zone                                            |                      |                      |                       |                                             |                  |
| 🛱 Tables/Seats            | All dates of the reservation system will b           | e displayed ac       | cording to this time |                       |                                             |                  |
| 🛱 Reservation limits      | zone. The time zone is derived from the              | restaurant add       | dress automatically. |                       |                                             |                  |
| % Offers                  | Europe/Berlin                                        |                      |                      |                       |                                             |                  |
| ♀ Notifications           | Current time in this tir                             | me zone: 🕓 <b>04</b> | 4:14 PM              |                       |                                             |                  |
| Account                   |                                                      |                      |                      |                       |                                             | SAVE             |
| 𝚱 Integrations            |                                                      |                      |                      |                       |                                             |                  |
| foo many guests in house? | Designed by Hospitality Digital GmbH. All rights res | served.              |                      |                       | FAQ   Terms of use   Imprint   Data privacy | Privacy Settings |

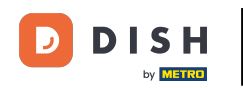

# Po ich edycji zastosuj zmiany, klikając ZAPISZ .

| <b>DISH</b> RESERVATION   |                                                     |                      |                      |                       | <b>*</b> •      | Test Bistro Training         | )│ ╬╞ ∽              | •       |
|---------------------------|-----------------------------------------------------|----------------------|----------------------|-----------------------|-----------------|------------------------------|----------------------|---------|
| E Reservations            | My Establishment                                    |                      |                      | B My Data             |                 |                              |                      |         |
| 🍽 Table plan              | Establishment details                               |                      |                      | Contact               |                 |                              |                      |         |
| Manual Manual             | Establishment name                                  |                      |                      | Phone                 |                 |                              |                      |         |
| 11 Meriu                  | Test Bistro Training                                |                      |                      | (+49) 🔻               | 9876543210      |                              |                      |         |
| 🐣 Guests                  | Street                                              |                      |                      | Email                 |                 |                              |                      |         |
| Feedback                  | Training Street 007                                 |                      |                      | training@dish.digi    | ital            |                              |                      |         |
| 🗠 Reports                 | Additional                                          |                      | Country              | Website               |                 |                              |                      |         |
| 🔹 Settings 👻              |                                                     |                      | Germany -            | https://test-bistro-t | training-bar.ea | itbu.com/                    |                      |         |
| () Hours                  | Postal code                                         | City                 |                      | Contact language      |                 |                              |                      |         |
| Reservations              | 10000                                               | Benin                |                      | Deutsch               |                 |                              | •                    |         |
| A Tables/Seats            | Time zone                                           |                      | cording to this time |                       |                 |                              |                      |         |
| 💼 Reservation limits      | zone. The time zone is derived from the             | restaurant add       | dress automatically. |                       |                 |                              |                      |         |
| % Offers                  | Europe/Berlin                                       |                      |                      |                       |                 |                              |                      |         |
| ې Notifications           | Current time in this ti                             | me zone: 🕓 <b>04</b> | i:14 PM              |                       |                 |                              |                      |         |
| Account                   |                                                     |                      |                      |                       |                 |                              | SAVE                 |         |
| 8 Integrations            |                                                     |                      |                      |                       |                 |                              |                      |         |
| foo many guests in house? | Designed by Hospitality Digital GmbH. All rights re | served.              |                      |                       | FAQ   Ten       | ms of use   Imprint   Data p | privacy   Privacy Se | ettings |

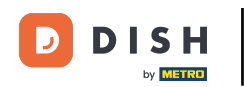

# Aby zarządzać danymi osobowymi, kliknij Moje dane .

| <b>DISH</b> RESERVATION   |                                                      |                      |                      |                       | <b>*</b> •       | Test Bistro Training 🧲        | )                         |
|---------------------------|------------------------------------------------------|----------------------|----------------------|-----------------------|------------------|-------------------------------|---------------------------|
| Reservations              | My Establishment                                     |                      |                      | My Data               |                  |                               |                           |
| 🍽 Table plan              | Establishment details                                |                      |                      | Contact               |                  |                               |                           |
| Monu                      | Establishment name                                   |                      |                      | Phone                 |                  |                               |                           |
|                           | Test Bistro Training                                 |                      |                      | (+49) -               | 9876543210       |                               |                           |
| 😤 Guests                  | Street                                               |                      |                      | Email                 |                  |                               |                           |
| Feedback                  | Training Street 007                                  |                      |                      | training@dish.digi    | tal              |                               |                           |
| 🗠 Reports                 | Additional                                           |                      | Country              | Website               |                  |                               |                           |
|                           |                                                      |                      | Germany -            | https://test-bistro-t | training-bar.eat | tbu.com/                      |                           |
| 🌣 Settings 👻              | Postal code                                          | City                 |                      | Contact language      |                  |                               |                           |
| () Hours                  | 10000                                                | Berlin               |                      | Deutsch               |                  |                               | •                         |
| Reservations              | Time zone                                            |                      |                      |                       |                  |                               |                           |
| 🛱 Tables/Seats            | All dates of the reservation system will be          | e displayed ac       | cording to this time |                       |                  |                               |                           |
| 🛱 Reservation limits      | zone. The time zone is derived from the r            | restaurant ado       | dress automatically. |                       |                  |                               |                           |
| % Offers                  | Europe/Berlin                                        |                      |                      |                       |                  |                               |                           |
| ♠ Notifications           | Current time in this tin                             | me zone: 🕓 <b>04</b> | i:14 PM              |                       |                  |                               |                           |
| Account                   |                                                      |                      |                      |                       |                  |                               | SAVE                      |
| ${\cal O}$ Integrations   |                                                      |                      |                      |                       |                  |                               |                           |
| Too many guests in house? | Designed by Hospitality Digital GmbH. All rights res | served.              |                      |                       | FAQ   Tern       | ns of use   Imprint   Data pr | rivacy   Privacy Settings |

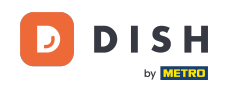

# Teraz możesz edytować swoje dane osobowe. Uwaga: po zakończeniu dostosowywania informacji kliknij przycisk ZAPISZ.

| <b>DISH</b> RESERVATION   |                                                            | 🌲 Test Bistro Training 🕤 🛛 🏄 🗸 🕞                                                                                                    |
|---------------------------|------------------------------------------------------------|----------------------------------------------------------------------------------------------------|
| Reservations              | My Establishment                                           | <b>O</b> My Data                                                                                                    |
| 🛏 Table plan              | Personal information                                       | Export data                                                                                                    |
| 🎢 Menu                    | Salutation * Mr.                                           | You have the right to receive your data in a structured, commonly used and machine-readable format in order to transmit it to another controller. |
| 🐣 Guests                  | First name *                                               | 🛓 Export data                                                                                                    |
| Feedback                  | Test Max                                                   | Delete account                                                                                                    |
| 🗠 Reports                 | Last name *                                                | To delete your DISH Reservation account, please log into DISH                                                                                     |
| 🏟 Settings 👻              | Login e-mail                                               |                                                                                                    |
| () Hours                  | training@hd.digital                                        |                                                                                                    |
| 🗟 Reservations            | SAVE                                                       |                                                                                                    |
| 🛱 Tables/Seats            |                                                            |                                                                                                    |
| 🛱 Reservation limits      | Change password                                            |                                                                                                    |
| <b>%</b> Offers           | To reset your password, click here.                        |                                                                                                    |
| ↓ Notifications           |                                                            |                                                                                                    |
| Account                   |                                                            |                                                                                                    |
| 𝔗 Integrations            |                                                            |                                                                                                    |
| Too many guests in house? | Designed by Hospitality Digital GmbH. All rights reserved. | FAQ   Terms of use   Imprint   Data privacy   Privacy Settings                                                                                    |

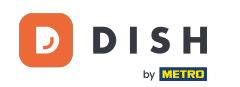

## Aby zmienić hasło, kliknij tutaj . Uwaga: zostaniesz przekierowany na stronę danie.co.

| <b>DISH</b> RESERVATION   |                                                            | 🌲 Test Bistro Training 🕤 🛛 🎽 🕏                                                                                                    |
|---------------------------|------------------------------------------------------------|----------------------------------------------------------------------------------------------------|
| Reservations              | My Establishment                                           | <b>O</b> My Data                                                                                                    |
| Ħ Table plan              | Personal information                                       | Export data                                                                                                    |
| Menu                      | Salutation *                                               | You have the right to receive your data in a structured, commonly used and machine-readable format in order to transmit it to another controller. |
| 📇 Guests                  | First name *                                               | 🛓 Export data                                                                                                    |
| 🕲 Feedback                | Test Max                                                   | Delete account                                                                                                    |
| 🗠 Reports                 | Last name *                                                | To delete your DISH Reservation account, please log into DISH                                                                                     |
| 🏟 Settings 👻              | Login e-mail                                               |                                                                                                    |
| () Hours                  | training@hd.digital                                        |                                                                                                    |
| Reservations              | SAVE                                                       |                                                                                                    |
| 🛱 Tables/Seats            | Change password                                            |                                                                                                    |
| 🛱 Reservation limits      | To reset your password, click here,                        |                                                                                                    |
| % Offers                  |                                                            |                                                                                                    |
| ♠ Notifications           |                                                            |                                                                                                    |
| Account                   |                                                            |                                                                                                    |
| 𝚱 Integrations            |                                                            |                                                                                                    |
| Too many guests in house? | Designed by Hospitality Digital GmbH. All rights reserved. | FAQ   Terms of use   Imprint   Data privacy   Privacy Settings                                                                                    |

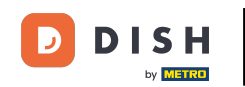

#### • W razie potrzeby możesz wyeksportować swoje dane za pomocą wyznaczonego przycisku .

| <b>DISH</b> RESERVATION                                                                                                    |                                                            | 🌲 🔹 Test Bistro Training 🕤 🛛 🎽 😽                                                                                                    |
|----------------------------------------------------------------------------------------------------|------------------------------------------------------------|----------------------------------------------------------------------------------------------------|
| Reservations                                                                                                    | My Establishment                                           | <b>O</b> My Data                                                                                                    |
| 🍽 Table plan                                                                                                    | Personal information                                       | Export data                                                                                                    |
| 🍴 Menu                                                                                                    | Salutation *                                               | You have the right to receive your data in a structured, commonly used and machine-readable format in order to transmit it to another controller. |
| 🛎 Guests                                                                                                    | First name *                                               | Export data                                                                                                    |
| 🕲 Feedback                                                                                                    | Test Max                                                   | Delete account                                                                                                    |
| 🗠 Reports                                                                                                    | Last name *                                                | To delete your DISH Reservation account, please log into DISH                                                                                     |
| 🌣 Settings 👻                                                                                                    | Trainer Login e-mail                                       |                                                                                                    |
| () Hours                                                                                                    | training@hd.digital                                        |                                                                                                    |
| <ul> <li>Reservations</li> <li>Tables/Seats</li> </ul>                                                                                                    | SAVE SAVE                                                  |                                                                                                    |
| Reservation limits                                                                                                    | To reset your password, click here.                        |                                                                                                    |
| % Offers<br>へいでは、<br>へいでは、<br>くののでは、<br>くののでは、<br>ののでは、<br>の |                                                            |                                                                                                    |
| Account                                                                                                    |                                                            |                                                                                                    |
| ${\cal O}$ Integrations                                                                                                    |                                                            |                                                                                                    |
| Too many guests in house?                                                                                                    | Designed by Hospitality Digital GmbH. All rights reserved. | FAQ   Terms of use   Imprint   Data privacy   Privacy Settings                                                                                    |

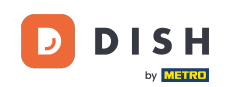

Jeśli chcesz usunąć swoje konto rezerwacji DISH, musisz zalogować się na danie.co. Aby to zrobić, użyj linku DISH, aby zostać przekierowanym do swoich subskrypcji.

| <b>DISH</b> RESERVATION       |                                                            | 🌲 🔹 Test Bistro Training 🕤 🛛 🏄 💆 🕞                                                                                                    |
|-------------------------------|------------------------------------------------------------|----------------------------------------------------------------------------------------------------|
| Reservations                  | My Establishment                                           | e My Data                                                                                                    |
| 🍽 Table plan                  | Personal information                                       | Export data                                                                                                    |
| 🍴 Menu                        | Salutation *                                               | You have the right to receive your data in a structured, commonly used and machine-readable format in order to transmit it to another controller. |
| 🚢 Guests                      | First name *                                               | 🛓 Export data                                                                                                    |
| Feedback                      | Test Max                                                   | Delete account                                                                                                    |
| 🗠 Reports                     | Last name *                                                | To delete your DISH Reservation account, please log into DISH                                                                                     |
| 🗘 Settings 👻                  | Login e-mail                                               |                                                                                                    |
| () Hours                      | training@hd.digital                                        |                                                                                                    |
| ⑦ Reservations ▲ Tables/Seats | SAVE                                                       |                                                                                                    |
| 🛱 Reservation limits          | To reset your password click here                          |                                                                                                    |
| % Offers                      |                                                            |                                                                                                    |
| ♠ Notifications               |                                                            |                                                                                                    |
| Account                       |                                                            |                                                                                                    |
|                               |                                                            |                                                                                                    |
| Too many guests in house?     | Designed by Hospitality Digital GmbH. All rights reserved. | FAQ   Terms of use   Imprint   Data privacy   Privacy Settings                                                                                    |

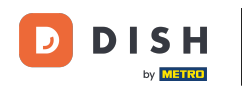

#### To wszystko. Ukończyłeś samouczek dotyczący zarządzania ustawieniami konta.

| <b>DISH</b> RESERVATION                                    |                                                            | 🌲 Test Bistro Training 🕤   🎽 🗸 🚱                                                                                                    |
|------------------------------------------------------------|------------------------------------------------------------|----------------------------------------------------------------------------------------------------|
| E Reservations                                             | My Establishment                                           | <b>O</b> My Data                                                                                                    |
| 🍽 Table plan                                               | Personal information                                       | Export data                                                                                                    |
| 🍴 Menu                                                     | Salutation *                                               | You have the right to receive your data in a structured, commonly used and machine-readable format in order to transmit it to another controller. |
| 🛎 Guests                                                   | First name *                                               | 🛓 Export data                                                                                                    |
| 🕲 Feedback                                                 | Test Max                                                   | Delete account                                                                                                    |
| 🗠 Reports                                                  | Last name *                                                | To delete your DISH Reservation account, please log into DISH                                                                                     |
| 🔹 Settings 👻                                               | Login e-mail                                               |                                                                                                    |
| () Hours                                                   | training@hd.digital                                        |                                                                                                    |
| <ul> <li>⑦ Reservations</li> <li>▲ Tables/Seats</li> </ul> | SAVE SAVE                                                  |                                                                                                    |
| Reservation limits                                         | To reset your password click here                          |                                                                                                    |
| % Offers                                                   |                                                            |                                                                                                    |
| ♠ Notifications                                            |                                                            |                                                                                                    |
| Account                                                    |                                                            |                                                                                                    |
| ${\cal O}$ Integrations                                    |                                                            |                                                                                                    |
| Too many guests in house?                                  | Designed by Hospitality Digital GmbH. All rights reserved. | FAQ   Terms of use   Imprint   Data privacy   Privacy Settings                                                                                    |

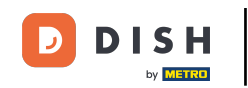

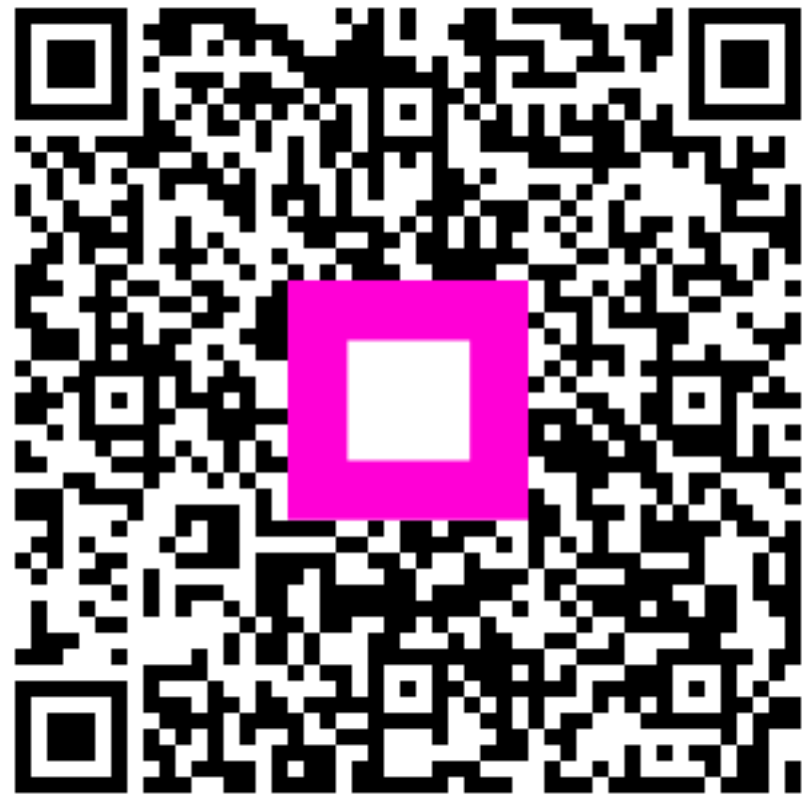

Zeskanuj, aby przejść do interaktywnego odtwarzacza